## Zad 7. Wykresy w Excelu – zadanie 1 – ROBALE - BRZYDALE

| Robaczki    | 2006 | 2007 | 2008 | 2009 |
|-------------|------|------|------|------|
|             |      |      |      |      |
| Biedronki   | 3    | 45   | 11   | 10   |
| Czerwie     | 12   | 21   | 1    | 23   |
| Pasikoniki  | 24   | 3    | 32   | 24   |
| Skarabeusze | 21   | 23   | 45   | 11   |
| Suma        | 60   | 92   | 89   | 68   |

Mamy takie dane: (ilość robaczków złapanych na lekcje biologii w różnych latach)

**POLECENIE**: Na wykresie liniowym (ze znacznikami danych) przedstaw ile robaczków zebrano w każdym roku (w sumie).

- Na osi X umieść poszczególne lata, na osi Y liczbę robaczków;
- Wykres zatytułuj: ROBALE BRZYDALE,
- Legendę umieść z lewej strony,
- Utworzony wykres zapisz jako nowy arkusz o nazwie Robale;
- Pozmieniaj punkty danych: 2006-trójkąt, 2007-kwadrat, 2008-koło, 2009-romb, wszystkie mają mieć wielkość 15 pt, każdy ma mieć inny kolor;
- Dowolnie zmień kolory i efekty wypełnienia w obszarze wykresu i obszarze kreślenia,

## Jak to zrobić:

1. Wpisujemy tabelkę do Excela. Następnie wybieramy **Wstawianie** a potem klikamy na **wykres liniowy (po rozwinięciu menu wybieramy rodzaj ze znacznikami)**;

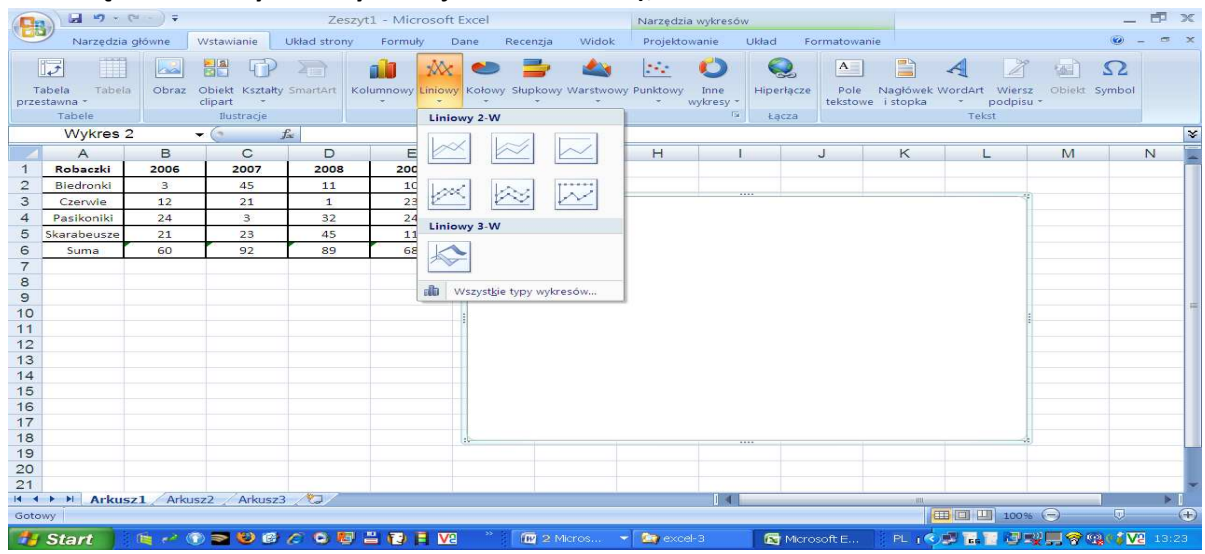

2. Potem przechodzimy do menu **Projektowanie** i klikamy **Zaznacz dane** (zaznaczamy wszystkie nasze cyferki (bez sum!) – trzymamy lewy przycisk myszy i zaznaczamy interesujący nas obszar);

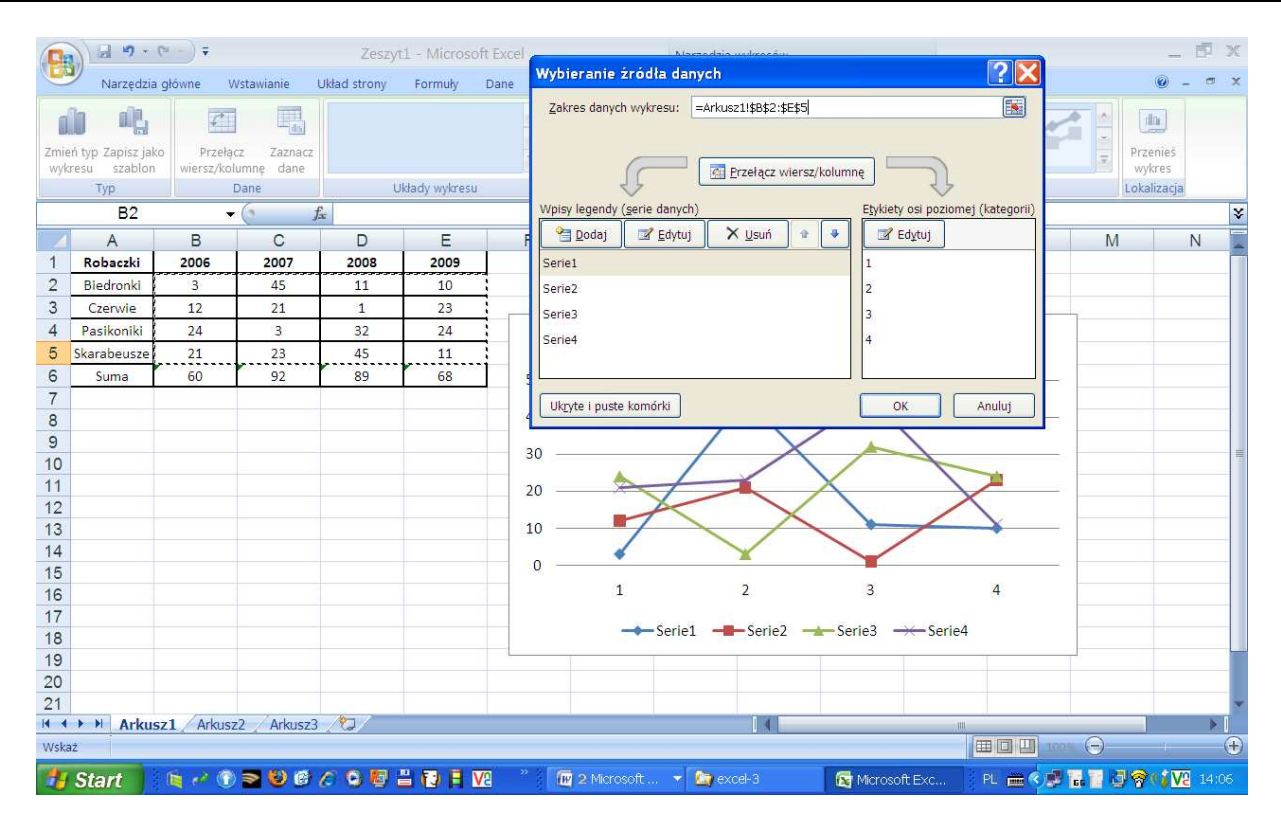

3. Potem dodajemy **kolejną serię** – sumę – klikamy **Dodaj** i w polu **Nazwa serii** wpisujemy Suma (bądź klikamy na odpowiednią komórkę), a w pole **Wartość serii** wprowadzamy cały zakres danych z kategorii suma.

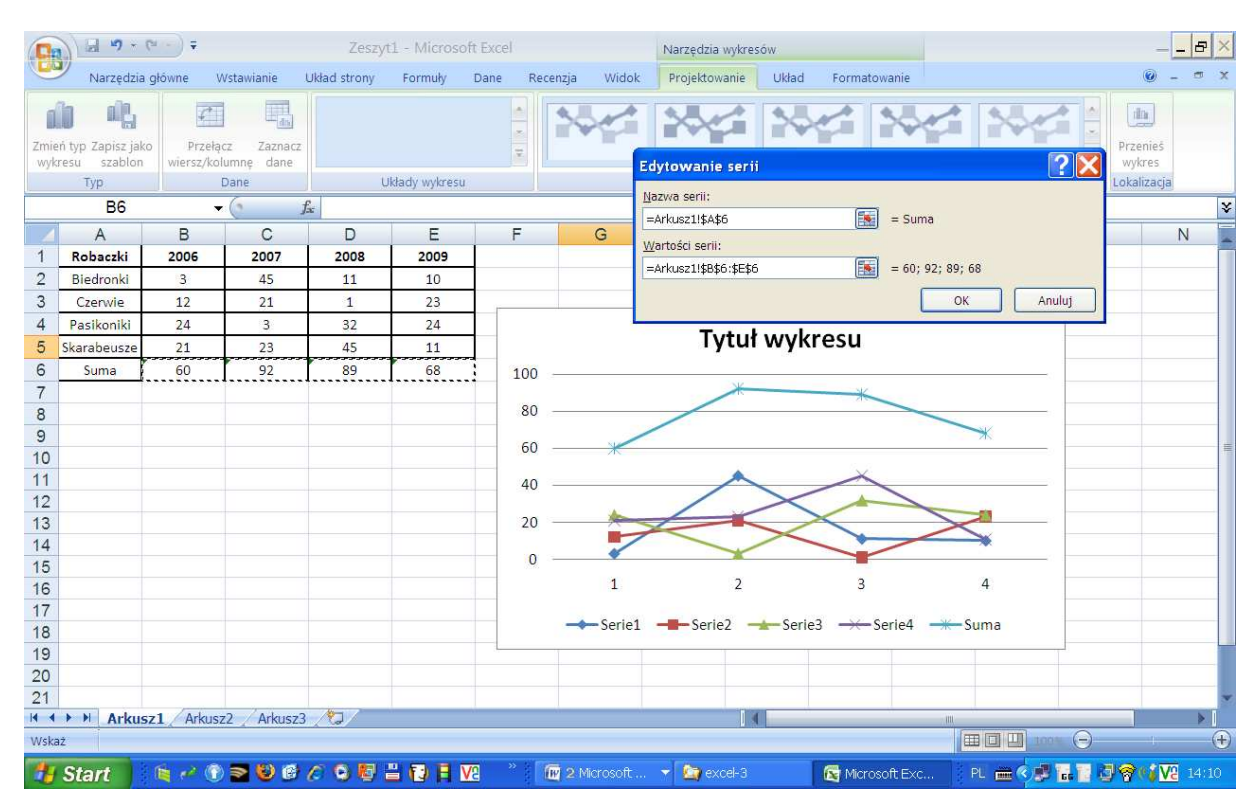

4. Klikamy OK., a potem nazywamy **serie danych** – klikamy **Edytuj** i w **nazwie serii** wpisujemy nazwy naszych robali, bądź klikamy na komórce gdzie jest nazwa;

| 0           |                                  | (* - ) ∓              |                           | Zeszy        | t1 - Microso | oft Excel | Nacedaia underseáu:                                                                                                    | & ×                |
|-------------|----------------------------------|-----------------------|---------------------------|--------------|--------------|-----------|----------------------------------------------------------------------------------------------------|--------------------|
| C.C.        | Narzędzia                        | główne \              | Vstawianie                | Układ strony | Formuły      | Dane      | Wybieranie źródła danych                                                                                                    | @ _ = ×            |
| Zmie<br>wyk | ń typ Zapisz jak<br>resu szablon | o Przełą<br>wiersz/ko | lcz Zaznacz<br>lumnę dane |              |              |           | Zakres danych wykresu:<br>Zakres danych jest zbyt złożony, aby go wyświetlić. Jeśli zostanie wybrany nowy zakres,<br>zastąpi wszystkie serie w panelu serii. | Przenieś<br>wykres |
|             | CF.                              |                       | Calle 1                   | e l          | Mauy wykiest |           | Wpisy legendy (serie danych) Etykiety osi poziomei (kategorii)                                                                                               |                    |
| 10 - X      | 00                               |                       |                           | *            | -            |           | Podaj Zedvtuj X Usuń 🛊 🖓 Zedvtuj                                                                                                    | Ň                  |
| 1           | A                                | 2005                  | 2007                      | 2008         | 2009         | 1         |                                                                                                    | N -                |
| 2           | Biedronki                        | 3                     | 45                        | 11           | 10           | -         |                                                                                                    |                    |
| 3           | Czerwie                          | 12                    | 21                        | 1            | 23           | -         |                                                                                                    |                    |
| 4           | Pasikoniki                       | 24                    | 3                         | 32           | 24           |           | Paskoliki 3                                                                                                    |                    |
| 5           | Skarabeusze                      | 21                    | 23                        | 45           | 11           |           | Serie4 4                                                                                                    |                    |
| 6           | Suma                             | 60                    | 92                        | 89           | 68           | 1         | Suma                                                                                                    |                    |
| 7           |                                  |                       |                           |              |              |           | Ukryte i puste komórki OK Anuluj                                                                                                    |                    |
| 8           |                                  |                       |                           |              |              |           |                                                                                                    |                    |
| 9           |                                  |                       |                           |              |              | _         | 60 —                                                                                                    |                    |
| 10          |                                  |                       |                           |              |              |           |                                                                                                    |                    |
| 12          |                                  |                       |                           |              |              |           | 40                                                                                                    |                    |
| 13          |                                  |                       |                           |              |              |           | 20                                                                                                    |                    |
| 14          |                                  |                       |                           |              |              |           |                                                                                                    |                    |
| 15          |                                  |                       |                           |              |              |           | 0                                                                                                    |                    |
| 16          |                                  |                       |                           |              |              |           | 1 2 3 4                                                                                                    |                    |
| 17          |                                  |                       |                           |              |              |           |                                                                                                    |                    |
| 18          |                                  |                       |                           |              |              | _         |                                                                                                    |                    |
| 19          |                                  |                       |                           |              |              |           |                                                                                                    |                    |
| 20          |                                  |                       |                           |              |              |           |                                                                                                    |                    |
| 41          | ► ► Arkus                        | z1 Arkus              | z2 Arkusz3                | /0/          |              |           |                                                                                                    |                    |
| Goto        | wy                               |                       |                           | A            |              |           |                                                                                                    | U (+               |
| -           | Start                            | <b>B</b> ~ <b>(</b>   | 200                       | 690          | - 10 H       | Va »      | 👜 2 Microsoft O 👻 🎦 excel-3 🛛 🔀 Microsoft Excel 🛛 PL 🛲 👀 🖬                                                                                                   | <b>14:12</b>       |

5. Następnie przychodzi kolej na Etykiety osi poziomej. Klikamy Edytuj i zaznaczamy cały zakres etykiet (w naszym wypadku cały zakres lat); Potem klikamy OK. Całość ma wyglądać jak poniżej:

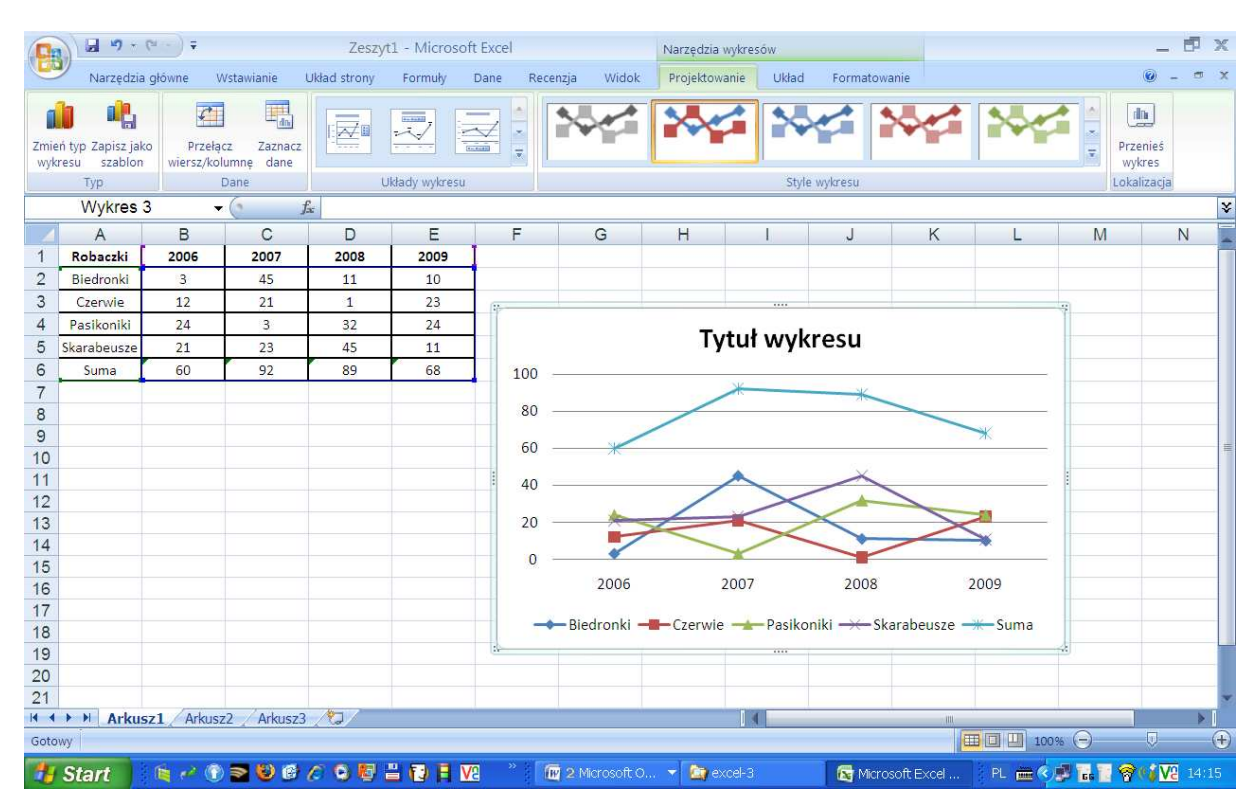

- 6. Teraz pora na kosmetykę:
  - Klikamy na tytule i wpisujemy nasz
  - Prawym przyciskiem klikamy na legendzie i w jej właściwościach wybieramy "z lewej". Jeśli wejdzie nam na wykres, to go przesuńmy. Kliknąć (zaznaczyć) wykres, a potem trzymać lewy klawisz i przesuwać.

## Excel 2007

| Q    | 9-                                         | (m) ÷                                              |              | Ź          | eszyt1 - Microso                                               | ft Excel                                     | Narzędzia wykresów |                   |                      |                                                  |                                                  | - 5                          | X   |
|------|--------------------------------------------|----------------------------------------------------|--------------|------------|----------------------------------------------------------------|----------------------------------------------|--------------------|-------------------|----------------------|--------------------------------------------------|--------------------------------------------------|------------------------------|-----|
| -    | Narzędzia                                  | a główne 🛛 🛛 V                                     | Vstawianie I | Jkład stro | por Formula                                                    | Dana Bacanzia Widak                          | Benialtouania (J   | ldad Correctories | ie                   |                                                  |                                                  | 0 - •                        | ×   |
| Wk   | Calib<br>Calib<br>Iej J<br>Iej B<br>Iwek D | ori (Tekst p + 1<br><i>I</i> <u>U</u> +<br>Czcionk |              |            | Formatowanie<br>Opcje legendy<br>Wypełnienie<br>Kolor krawędzi | Opcje legendy Położenie legendy: Opcje space |                    | × :               | Style<br>• komórki • | G™ Wstaw ~<br>G™ Usuñ *<br>E Format *<br>Komôrki | Σ - Δ7<br>Ξ - Ž7<br>2 • Sortuj<br>filtruj<br>Edy | Znajdž i<br>zaznacz +<br>ija |     |
|      | vvykres                                    | 3 •                                                |              | 87         | Style krawędzi                                                 | Na dole                                      |                    |                   |                      |                                                  |                                                  |                              | ¥   |
|      | Α                                          | В                                                  | С            | D          | Cień                                                           | Z levvej                                     |                    |                   | K                    | L                                                | M                                                | N                            | -   |
| 1    | Robaczki                                   | 2006                                               | 2007         | 200        | 0407633                                                        | C Z pr <u>a</u> wej                          |                    |                   |                      |                                                  |                                                  |                              | - 1 |
| 3    | Czerwie                                    | 12                                                 | 21           | 1          |                                                                | U gory z prawej                              |                    |                   |                      |                                                  |                                                  |                              | -   |
| 4    | Pasikoniki                                 | 24                                                 | 3            | 32         |                                                                | Pokaż legendę, nie przesł                    | aniając wykresu    |                   |                      |                                                  | Ÿ                                                |                              |     |
| 5    | Skarabeusze                                | 21                                                 | 23           | 45         |                                                                |                                              |                    |                   |                      |                                                  |                                                  |                              |     |
| 6    | Suma                                       | 60                                                 | 92           | 89         |                                                                |                                              |                    |                   |                      |                                                  |                                                  |                              |     |
| 7    |                                            |                                                    |              |            |                                                                |                                              |                    |                   |                      |                                                  |                                                  |                              |     |
| 8    |                                            |                                                    |              |            |                                                                |                                              |                    |                   |                      | *                                                | _                                                |                              | _   |
| 9    |                                            |                                                    |              |            |                                                                |                                              |                    |                   |                      |                                                  |                                                  |                              | - = |
| 11   |                                            |                                                    |              |            |                                                                |                                              |                    |                   |                      |                                                  | :                                                |                              | -   |
| 12   |                                            |                                                    |              |            |                                                                |                                              |                    |                   |                      | -                                                | -                                                |                              | -   |
| 13   |                                            |                                                    |              |            |                                                                |                                              |                    |                   | >                    | -                                                |                                                  |                              | -   |
| 14   |                                            |                                                    |              |            |                                                                |                                              |                    |                   |                      | *                                                |                                                  |                              |     |
| 15   |                                            |                                                    |              |            |                                                                |                                              |                    |                   | 1                    | 2009                                             |                                                  |                              | -   |
| 16   |                                            |                                                    |              |            |                                                                |                                              |                    |                   |                      |                                                  |                                                  |                              | -   |
| 18   |                                            |                                                    |              |            |                                                                |                                              |                    |                   |                      |                                                  |                                                  |                              | -   |
| 19   |                                            |                                                    |              |            |                                                                |                                              |                    |                   |                      |                                                  | 4                                                |                              |     |
| 20   |                                            |                                                    |              |            |                                                                | 19.<br>19.                                   |                    | Zamknij           |                      |                                                  |                                                  |                              |     |
| 21   |                                            | 1.1.1                                              |              |            |                                                                |                                              |                    |                   |                      |                                                  |                                                  |                              |     |
| II I | ▶ ▶ Arku                                   | sz1 Arkus:                                         | zz / Arkusz3 | /0/        |                                                                |                                              |                    |                   |                      |                                                  | 0                                                | ×                            | A   |
| 0010 | wy                                         |                                                    | -            |            |                                                                |                                              | 1                  |                   | 19                   |                                                  |                                                  | ~                            | U   |
|      | Start                                      | - 🐚 🧀 🕦                                            | ) 🔁 🔮 🚱      | C 9        | 🕼 📇 🔂 🖶 🛛                                                      | 😢 🦷 🔟 2 Microsoft C                          | f 🔻 🎑 excel-3      | 🛛 🔯 Micro         | soft Excel           | PL 💼                                             | S 🖉 🗋 😽 (                                        | V2 14:                       |     |

- Oczywiście pamiętamy o CTRL+S
- 7. Zmienianie punktów danych: Kliknij lewym przyciskiem na wybrany punkt danych a potem z menu **Formatowanie** wybierz **Formatuj zaznaczenie**. Postępuj tak kolejno z każdym punktem.

|                                                                                                    | - 5 X                             |  |  |  |  |
|----------------------------------------------------------------------------------------------------|-----------------------------------|--|--|--|--|
| Narzędzia główne Wstawianie Układ strony Formuły Dane Recenzja Widok Projektowanie Układ Formatowanie                                                                                                    | 🥥 – 🖷 X                           |  |  |  |  |
| Seria danych "Czerwie"       Image: Constant of the state of the state of the stat | ,9 cm ‡<br>2,59 cm ‡<br>Izmiar īš |  |  |  |  |
| Formatuj zaznaczenie         fx         =SERIE(Arkusz11\$A\$3:Arkusz11\$B\$1:\$E\$1:Arkusz11\$B\$3:\$E\$3:2)                                                                                                    | ×                                 |  |  |  |  |
| Umoditivia uruchomienie okna<br>distogowego Pomatowanie w celu<br>wybianego elementu wykreu.       D       Formatowanie serii danych       Image alementu wykreu.       D         3       Czerwie       11       Opcje serii       Opcje serii       Opcje serii       D         4       Pasikoniki       24       3       32       Skarabeusz       11       Opcje serii       Opcje seriii       Opcje serii       Opcje serii       Opcje s                                                                                                    |                                   |  |  |  |  |
| 26 Zamknj                                                                                                    |                                   |  |  |  |  |
| 27<br>28<br>29<br>30<br>31<br>32<br>30                                                                                                    |                                   |  |  |  |  |
| Gotowy                                                                                                    | U (t)                             |  |  |  |  |

8. Zmiana kolorów w obszarze wykresu – kliknij prawym przyciskiem obok tytułu i wybierz **Formatuj obszar** wykresu. Potem wybierz **Wypełnienie pełne**.

| 0                                                                                    | 0-0-                                                         | (℃ - ) ∓                                             |              | Zeszyt       | t1.xlsx - Microsoft Excel Narzędzia wykresów                                                                        |                                                           |              |               |                        |                                                                                                    | - 7 |   |                                   |    |
|--------------------------------------------------------------------------------------|--------------------------------------------------------------|------------------------------------------------------|--------------|--------------|----------------------------------------------------------------------------------------------------|-----------------------------------------------------------|--------------|---------------|------------------------|----------------------------------------------------------------------------------------------------|-----|---|-----------------------------------|----|
| 0                                                                                    | Narzędz                                                      | ia główne                                            | Wstawianie   | Układ strony | Formuły                                                                                                    | Dane Recenzja                                             | Widok        | Projektowanie | Układ                  | Formatowanie                                                                                                    |     |   | • •                               | σx |
| Ob:                                                                                  | zar wykresu<br>Formatuj zazn<br>Resetuj, aby d<br>Bieżące zi | aczenie<br>opasować do<br>aznaczenie                 | stylu Abc    | Abc (        | Abc 2 Wypełnienie kształtu -<br>Abc 2 Kontury kształtu -<br>Efekty kształtów -<br>Style kształtów -<br>Style tekstu |                                                           |              | A A           | ▲ •<br>▲ •<br>▲ •<br>► | <ul> <li>Przesuń na wierzch - B Wyrównaj -</li> <li>Przesuń na spód - D Grupuj -</li> <li>Okienko zaznaczenia D trót -</li> <li>Rozmieszczanie</li> </ul> |     |   | 8,9 cm ‡<br>12,59 cm ‡<br>Rozmiar |    |
|                                                                                      | Wykres                                                       | 3 •                                                  | () fx        |              |                                                                                                    |                                                           |              |               | -                      |                                                                                                    |     |   |                                   | *  |
| 4                                                                                    | A                                                            | В                                                    | C            | D            | Formatowanie                                                                                                    | obszaru wykresu                                           |              |               |                        | L                                                                                                    | M   | N | 0                                 | -  |
| 1                                                                                    | Robaczki                                                     | 2006                                                 | 2007         | 2008         | Wypełnienie                                                                                                    | Wendminnin                                                |              |               |                        |                                                                                                    |     |   |                                   |    |
| 2                                                                                    | Biedronki                                                    | 3                                                    | 45           | 11           | Kolor krawedzi                                                                                                    | wypernerne                                                |              |               |                        |                                                                                                    |     |   |                                   |    |
| 3                                                                                    | Czerwie                                                      | 12                                                   | 21           | 1            |                                                                                                    | <ul> <li>Brak wypernienia</li> <li>Wypernienia</li> </ul> |              |               |                        |                                                                                                    |     |   |                                   |    |
| 4                                                                                    | Skarabeurz                                                   | 24                                                   | 3            | 32           | style krawędzi                                                                                                    | Wypernienie pernie                                        | ientowe      |               |                        |                                                                                                    |     |   |                                   |    |
| 5                                                                                    | e                                                            | 21                                                   | 23           | 45           | Cień                                                                                                    | Wypełnienie obra                                          | zem lub teks | tura          |                        |                                                                                                    |     |   |                                   |    |
| 6                                                                                    | Suma                                                         | 60                                                   | 92           | 89           | Format 3-W                                                                                                    | O Automatycznie                                           |              |               |                        |                                                                                                    |     |   |                                   |    |
| 7                                                                                    |                                                              |                                                      |              |              |                                                                                                    | Kolor: 🔕 🔻                                                |              |               |                        |                                                                                                    |     |   |                                   |    |
| 8<br>9<br>10<br>14<br>15<br>16<br>17<br>18<br>19<br>20<br>21<br>22<br>23<br>24<br>25 |                                                              | iedronki<br>zerwie<br>asikoniki<br>karabeusze<br>uma | Roba         | lle - Brzy   |                                                                                                    | Przezroc<br>Kolory<br>Więcej k                            | standarde    | We            | Zamkr                  |                                                                                                    |     |   |                                   |    |
| 26                                                                                   |                                                              |                                                      |              |              |                                                                                                    |                                                           |              |               | <u> </u>               |                                                                                                    |     |   |                                   |    |
| 28                                                                                   |                                                              |                                                      |              |              |                                                                                                    |                                                           |              |               |                        |                                                                                                    |     |   |                                   |    |
| 29                                                                                   |                                                              |                                                      |              |              |                                                                                                    |                                                           |              |               |                        |                                                                                                    |     |   |                                   |    |
| 30                                                                                   |                                                              |                                                      |              |              |                                                                                                    |                                                           |              |               |                        |                                                                                                    |     |   |                                   |    |
| 31                                                                                   |                                                              |                                                      |              |              |                                                                                                    |                                                           |              |               |                        |                                                                                                    |     |   |                                   |    |
| 32                                                                                   |                                                              |                                                      |              |              |                                                                                                    |                                                           |              |               |                        |                                                                                                    |     |   |                                   | -  |
| 14 4                                                                                 | ► ► Arku                                                     | sz1 Arkus                                            | z2 / Arkusz3 | 12/          |                                                                                                    |                                                           |              | 1 4           |                        |                                                                                                    | W   |   |                                   | P. |
| Gotowy                                                                               |                                                              |                                                      |              |              |                                                                                                    |                                                           |              |               |                        |                                                                                                    |     |   |                                   |    |

9. Zmiana kolorów w obszarze kreślenia. Kliknij prawym przyciskiem na obszar kreślenia i postępuj jak powyżej. Efekt ma wyglądać tak:

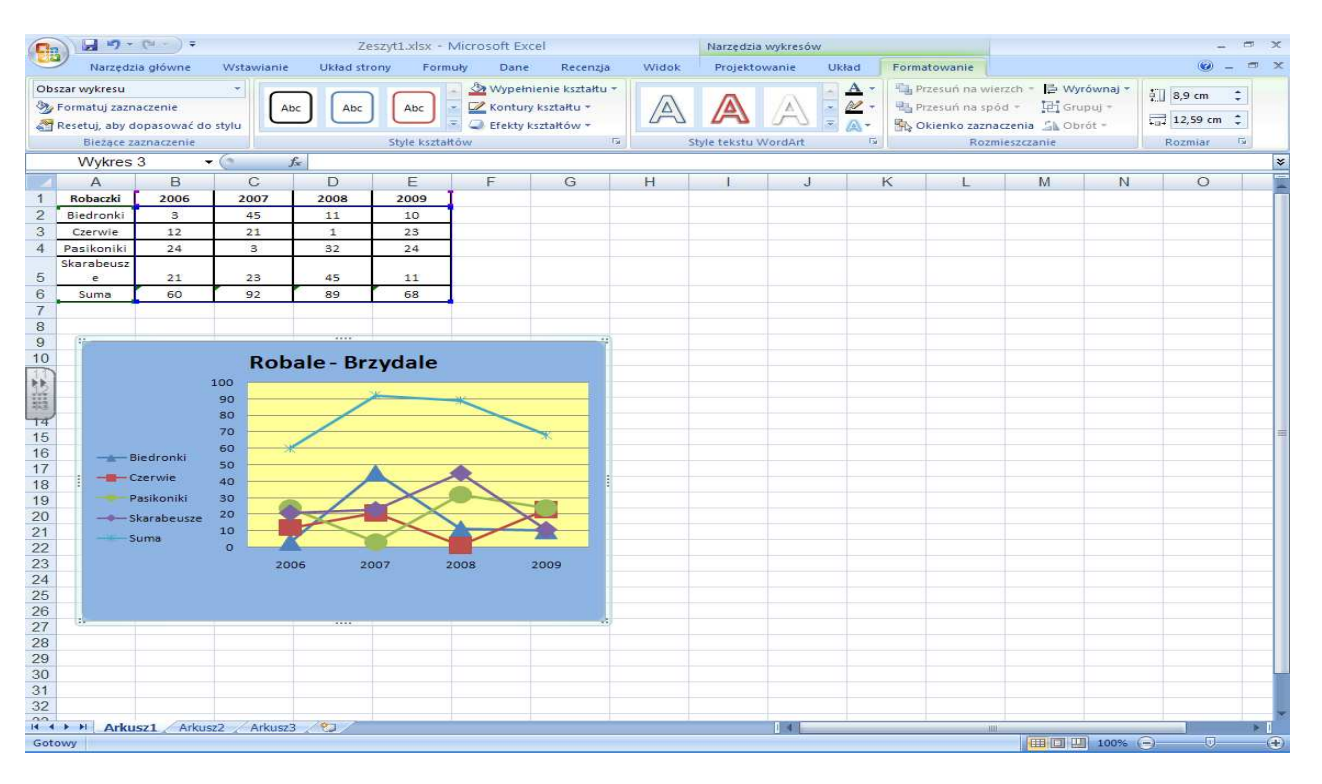